## Wachtwoord instellen

## Meervoudige authenticatie

## **Beknopte handleiding**

## **Overzicht**

Het proces van inloggen op sommige AIG-toepassingen vereist nu een Multi-factor Authenticatie (MFA). Dit betekent dat elke keer dat een gebruiker inlogt, de aanmelding moet worden geverifieerd via een secundaire authenticatiemethode (mobiele applicatie, SMS of telefoongesprek).

- **OPMERKING:** De schermen in deze handleiding geven het standaardontwerp weer, maar het uiterlijk en gevoel kunnen enigszins variëren afhankelijk van de toepassing.
- **OPMERKING:** Voor vragen met betrekking tot de uitrol van multifactor-authenticatie, inclusief privacygerelateerde vragen, kunt u de <u>veelgestelde vragen</u> bekijken.

MFA instellen:

1. Klik op de link in het gedeelte "Welkom bij AIG!" e-mail. Het scherm **Uw account aanmaken** wordt geladen in een internetbrowser.

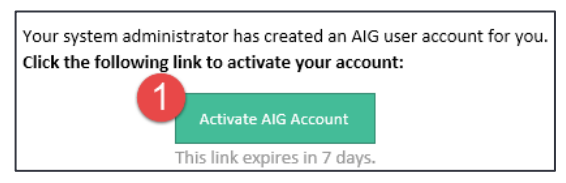

2. Voer een nieuw wachtwoord in het veld Enter new password (Nieuw wachtwoord invoeren) in. Zorg ervoor dat het wachtwoord voldoet aan de wachtwoordvereisten.

- 3. Voer het wachtwoord opnieuw in het veld **Repeat new** password (Nieuw wachtwoord herhalen) in.
- 4. Klik op de knop Create My Account (Mijn account aanmaken). Het scherm Set up Multi-factor authentication (Multifactor-authenticatie instellen) verschijnt.

|   | Welcome to AIG!                                                                                                    |    |
|---|----------------------------------------------------------------------------------------------------|----|
|   | Create your AIG account                                                                                                    |    |
| S | Enter new password                                                                                                    |    |
|   | Password requirements: <ul> <li>At least 8 characters</li> </ul>                                                                                                    |    |
|   | <ul> <li>A lowercase letter</li> </ul>                                                                                                    |    |
|   | An uppercase letter                                                                                                    |    |
|   | A number                                                                                                    |    |
|   | No parts of your username                                                                                                    |    |
|   | <ul> <li>Your password cannot be any of your last 4 passwords</li> </ul>                                                                                                    |    |
|   | Repeat new password                                                                                                    |    |
|   |                                                                                                    |    |
|   |                                                                                                    |    |
|   |                                                                                                    |    |
|   |                                                                                                    |    |
| ٦ | Add a phone number for resetting your password or unlocking your<br>account using SMS (optional)<br>Okta can send you a text message with a recovery code. This feature is<br>useful when you don't have access to your email. |    |
|   | Add Phone Number     Add Phone Number     (optional)                                                                                                    |    |
|   |                                                                                                    | rt |

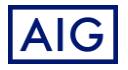